## 113-1日常考、期末考、學期總成績輸入通知

- 本校113學年度第一學期日常考、期末考及學期總成績開放線上輸入成績時間為1月8日~1月22日中午12點止,請於前述期間內完成輸入, 以便結算本學期學業成績並於1月24日公告補考名單。
- 請各位老師於輸入成績時,先按成績輸入/修改將成績暫存以方便日後 修改,俟成績確認無誤後,再按回存勾選成績。
- 《期末考》一般事假及未依規定完成請假手續者,不得補考,其該次評量以零分計。【請勿登錄缺考】

## ※操作流程:

(1) 先登錄日常考、期末考成績(含回存):

開啟學校首頁(左邊快速連結Links)→校務行政系統→登入帳號(教師代碼)、密碼)→成績輸入→考試成績/跨班考試成績→113上日常考1~10(1)(日常考1-1)~日常考1~10(10)(日常考1-10)[日常考線上開放輸入10次,至 少要輸入一次]、期末考→輸入成績→登錄成績→儲存→勾選班級科目→回 存勾選成績。【本土語文、多元選修、彈性課程成績登錄請點選跨班考試成 績,彈性課程只須登錄日常考及學期總成績。】

|                  | 2000 000 10 0 X X X X   |                                                                       |                                                                                              |                                                                                                    |                                                                           |                                       |                                                                                                    |                  |     |
|------------------|-------------------------|-----------------------------------------------------------------------|----------------------------------------------------------------------------------------------|----------------------------------------------------------------------------------------------------|---------------------------------------------------------------------------|---------------------------------------|----------------------------------------------------------------------------------------------------|------------------|-----|
| λ.               | 成績輸人計算列印                |                                                                       |                                                                                              |                                                                                                    |                                                                           |                                       |                                                                                                    |                  |     |
|                  |                         |                                                                       |                                                                                              |                                                                                                    |                                                                           |                                       |                                                                                                    |                  |     |
| N 7962           | Without and             | RECENT ROUTED                                                         | CHE MERICALINE PERI                                                                          | DESIGN                                                                                                    | ADDRESS WARRANT A                                                         | tiven ware                            |                                                                                                    |                  |     |
| o militin        |                         | 4.4                                                                   |                                                                                              | PP 440                                                                                                    |                                                                           | h 4 40(4) (                           | , de la la la X                                                                                                 |                  |     |
| 10.00 H 40 W     | 111948.198              | 1111.06.0                                                             | ←點:                                                                                          | 選 113 .                                                                                                    | 上期末考、日常                                                                   | 考 1~10(1)(                            | 日常考 [-1)~                                                                                                    | 日常考              |     |
| 4 (2 3) (13)4 (E | • ALCON A TRANSFER - 20 | 4/12/16 - 2025/01/22                                                  | 1~10(                                                                                        | 10)(F                                                                                                    | 尝老 1-10) <b>【日堂</b>                                                       | 老線上開放                                 | <b>齡入 10 次,</b> 4                                                                                               | 5小亜齡一            | -2  |
| 兼百分化得定           | MILENS.                 |                                                                       | 1 10(                                                                                        | 10)(4)                                                                                                    |                                                                           | 马派上所从                                 |                                                                                                    |                  |     |
|                  |                         |                                                                       |                                                                                              |                                                                                                    |                                                                           |                                       |                                                                                                    |                  |     |
| 10.01            | LEASANTHERE             |                                                                       |                                                                                              |                                                                                                    |                                                                           |                                       | A 1997 A 1997 A 1997 A 1997 A 1997 A 1997 A 1997 A 1997 A 1997 A 1997 A 1997 A 1997 A 1997 A 1997 A 1997 A 1997 |                  |     |
| # <u>5</u> 51    | 2.113/06/17~113         | #111/4/630 ·<br>/07/09計錄 · 目存為                                        | 1一為三學用總統續時頃                                                                                  | 你知道真王明                                                                                                    | 81【計算及回存有控制商目                                                             | 田親會學家主要用                              | 100元時1 -                                                                                                    |                  |     |
| w gine           | 2.113/06/17~113         | #100-0011日<br>/07/0911日 · 日存相                                         | t—典二學用總統請許領<br>•■                                                                            | 97 ANNUE - ER<br>A Gamma                                                                                                    | 8、【11日及日存有限到高日<br>                                                        | 近现会型变变三级用<br>1000                     | ing all in 1 -                                                                                                  | NAMES OF BRIDE   |     |
| # <u>63</u> 1    | 2.113/06/17~113         | /07/091118 · E /2 8                                                   | 6————————————————————————————————————                                                        | on su de la composition<br>de la composition de la composition de la                                                                                                    | 题:【11册及回存书度到高三<br>                                                        | 近線会學改革一般的<br>Linne                    | nices<br>Mices<br>Mices                                                                                         |                  |     |
| # <u>6</u> .58   | 2113/06/17~113          | 100 anti-                                                             | t — 美二 做相違或循語論<br><mark>HD</mark><br>She Mijihi Ma                                           | onadia Inte<br>Constante<br>Constante<br>Cons | 81【Databates)=<br>area<br>←儲存狀態要                                          | HORES                                 | HER HELDER 1 -<br>HELDER (MERCHARK)<br>(MERCHARK)                                                               | NARSHIN<br>BAARN | 1   |
| #63t             | 2113/06/17~113          | #101月日日<br>/07/09月1日 - 日行月<br>101月日<br>-                              | t————————————————————————————————————                                                        | 97時第三日<br>                                                                                                    | 81【10m 5m frates)==                                                       | H Q 会議事業 二学校<br>Linne<br>Mir D Action |                                                                                                    | WARDON           |     |
| #63              | 2113/06/17-113          | 1014010<br>107/093111 - El 72 A<br>101405-<br>21140 - H               | E-典二学用地位前许い<br>ND<br>Live Right Ra<br>Live Right Rate                                        |                                                                                                    | <ul> <li>● 【10m XHA+Replet =</li> <li>● 儲存狀態要</li> <li>呈現【已回存】</li> </ul> | HRSUPE-UR                             |                                                                                                    |                  | 1   |
| #63              | 2113/06/17-113          | 1012001180 - El 17 A<br>101200<br>101200 -<br>20180 -                 | 5一角ごが用地位前に加<br>ND<br>Live Report ND<br>Live Report ND                                        |                                                                                                    | <ul> <li>● 【11 ● X目存书成句单言</li> <li>● 信存狀態要</li> <li>呈現【已回存】</li> </ul>    | HRSSFER                               |                                                                                                    |                  |     |
| #63              |                         | 1014010<br>10140<br>10140<br>10140<br>10140                           | E - 典 二 学校和地位前许い<br>NAC<br>State Registration<br>State Registration<br>State Registration    |                                                                                                    | <ul> <li>● 【11 ● X目存书成句单目</li> <li>● 信存狀態要</li> <li>呈現【已回存】</li> </ul>    | HRSSER                                |                                                                                                    |                  |     |
| #6.3             | 2113/06/17-113          | 1014010<br>10140<br>10140<br>10140<br>10140<br>10140                  | E 一 典 二 学校和地位前许い<br>NAC<br>State Register Real<br>State Register Real<br>State Register Real |                                                                                                    | 81【11=35日在书谈到=3<br>←儲存狀態要<br>呈現【已回存】                                      | HREEFE                                |                                                                                                    |                  |     |
| *6.3             |                         | ##UAREID*<br>107/09)21日 - 日行名<br>101日年<br>101日年<br>2018年1日<br>2018年1日 |                                                                                              |                                                                                                    | <ul> <li>● 【11 ■ X目存书成句单目</li> <li>● 儲存狀態要</li> <li>呈現【已回存】</li> </ul>    |                                       | (1)(1)(1)(1)(1)(1)(1)(1)(1)(1)(1)(1)(1)(                                                                        |                  | 石到成 |

(2) <mark>再登錄學期總成績(含回存):</mark>

開啟學校首頁(左邊快速連結Links)→校務行政系統→登入帳號(教師代碼)、密碼)→成績輸入→學期總成績/跨班學期總成績→方法一:勾選班級 科目→點選計算勾選學期成績→輸入成績→檢視成績是否需要修正→儲存/ 方法二:輸入成績→登錄成績→儲存→勾選班級科目→回存勾選成績→列印 直式記分冊簽名→繳交至註冊組存查。【採方法一者,如有更正日常考或期 末考成績(更正完要先回存成績),須再重新點選計算勾選學期成績,確認無 誤後再點選回存勾選成績;採方法二者,請勿點選計算勾選學期成績】【本 上語文、多元選修、彈性課程成績登錄請點選跨班學期總成績。】

| · / HARA / MARADA | belli -                                      |                                                   |        |               |                                              |                       |                               |          |
|-------------------|----------------------------------------------|---------------------------------------------------|--------|---------------|----------------------------------------------|-----------------------|-------------------------------|----------|
| 建建制人              | 成績輸入計算列印                                     |                                                   |        |               |                                              |                       |                               |          |
| ICORT MI          | TELEVISION INC.                              | ener anterna                                      | SRRAM  | NURREAL PRESS | E REPORT P                                   | 100 8108              |                               |          |
| AD GEDE           | iliere ten 🔸                                 |                                                   |        |               |                                              |                       |                               |          |
| 「「「「「「「」」」」       | ● 点球和人類放射器: 20.<br>● 三半線/直接入類放射器             | 14/33/36 - 2025/01/22<br>  2025/01/08 - 2025/01/2 | 22     |               |                                              |                       |                               |          |
| 6000              | ● 注意準結<br>1.00年4月1日の日本計算が<br>2.113/06/17~113 | ■12年前日平・<br>/07/0921第・目存高-                        | 高二學用總成 | 續時請勿如靈高三田綴(【計 | 峰及回存若派到高三                                    | 結成實驗更為三學期             | antal -                       |          |
|                   |                                              | <u>98</u>                                         |        |               | anos:                                        | (100.00))             | 1 NORBARNO                    | NANDED:  |
|                   | a maria                                      |                                                   | 633    | ←儲存狀態要        | 2020.12-00.0915                              | TONIE BILLAR<br>PULLE | 642018<br>6442018<br>6554018  | N.A.R    |
|                   | in and                                       | 210 8 210 8 210 8 7                               | 6229   | 呈現【已回存】       |                                              | NAME AND A            | 8/12018<br>9/42018<br>9/42018 |          |
|                   | 0 10102                                      | 1008203-83                                        |        |               |                                              | NAME ROOM             | 41208<br>64208<br>998208      | -        |
|                   |                                              |                                                   |        |               | <b>—</b> ——————————————————————————————————— | 存狀態若是〝                | 它暫存"【系                        | 統後端看不到成  |
|                   |                                              |                                                   |        |               | <b>須</b> 再                                   | 勾選班級科目                | 並按回存勾                         | 選成績,儲存狀態 |
|                   |                                              |                                                   |        |               | 變 `                                          | 已回存"。                 |                               |          |

 (3) 列印直式記分冊【列印時請注意版面的完整性】:
 記分冊出現後,如從網頁直接按列印無法印出完整的版面,請接續下面步驟
 →在記分冊上方請點選 Acrobat(PDF) file→打開剛剛下載的記分冊 PDF 檔,列印前頁面縮放請選擇「縮小以符合可列印區域」再按確定。

| ÷ | <br>8 | 0 | ** | 1/1 | 7 | it. | 0 | *   |                    | e |  | Y | (R. | 6 | W | a, |   |
|---|-------|---|----|-----|---|-----|---|-----|--------------------|---|--|---|-----|---|---|----|---|
|   |       |   |    |     |   |     |   | Acr | Acrobat (PDF) file |   |  |   |     |   |   |    | - |

- 日常考、期末考及學期總成績輸入完成並回存勾選成績後,列印直式記分冊(請 列印A4格式大小)簽名並於1月22日中午12點前送至教務處註冊組存查。
- 5. 自107學年度第1學期起,若於各項成績上傳截至日後,需更正定期 評量成績、日常成績、補考成績、重(補)修成績、學期成績者,請任 課教師填寫學生學業成績更正申請表,註冊組始得更正成績。
- 註1:2月3日辦理補考,請老師協助於2月4日中午12點前輸入補考成績並列印 成績紙本簽名,繳交教務處註冊組存查。
- 註2:輸入成績如有任何問題,請與教務處聯繫,分機208。

註冊組通知 113.12.20